# Installatie instructie voor Carplay Android Auto interface

### LEXUS RX450 2010-2012

De interface wordt aangesloten via een aansluitstekker op de radio en een videokabel op het beeldscherm. Het is naar schatting 45-60-minuten werk om de interface aan te sluiten. Programmeren is niet nodig.

# Stap 1. Check de aanwezigheid van een eventuele ECU (losklikken)

Klik het afdekpaneel van de middenconsole los, gebruik eventueel hulpgereedschap. In het geval er een ECU aanwezig is (rood omkaderd) dan is de LEX6RT interface nodig. Indien niet aanwezig dan is de LEX7 interface nodig.

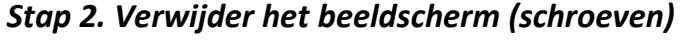

Trek de bezel van het beeldscherm eruit. Begin in de hoek rechts beneden en werk voorzichtig naar de overige hoeken toe.

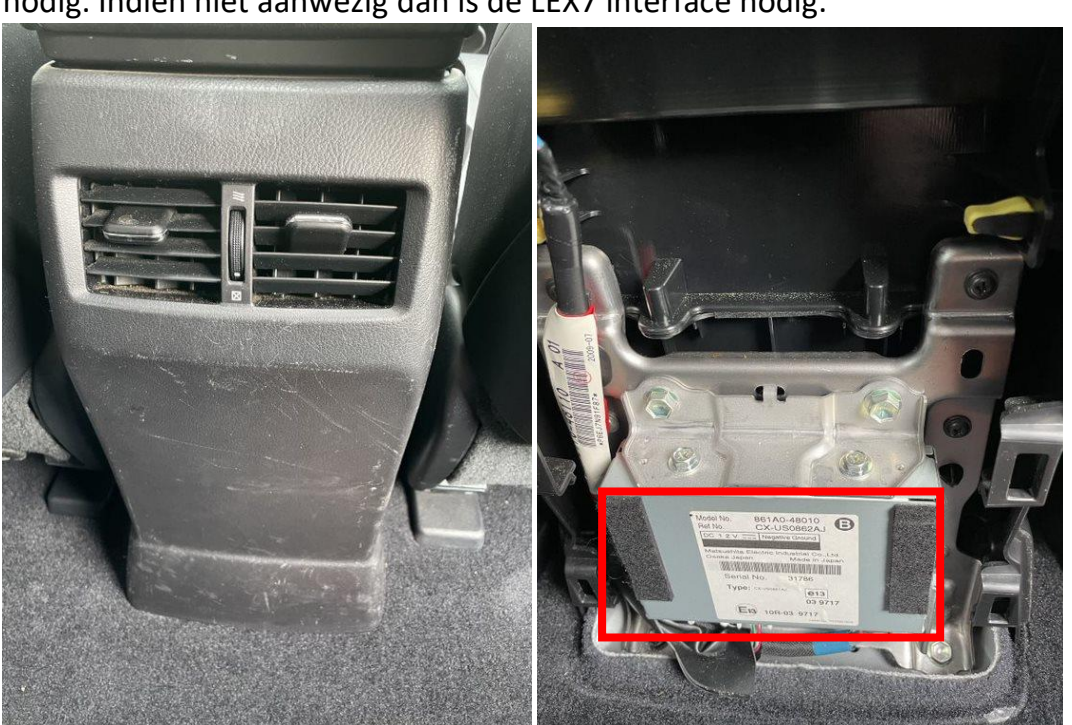

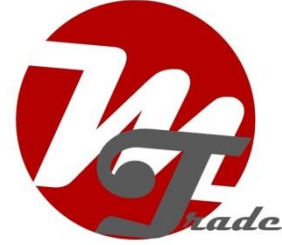

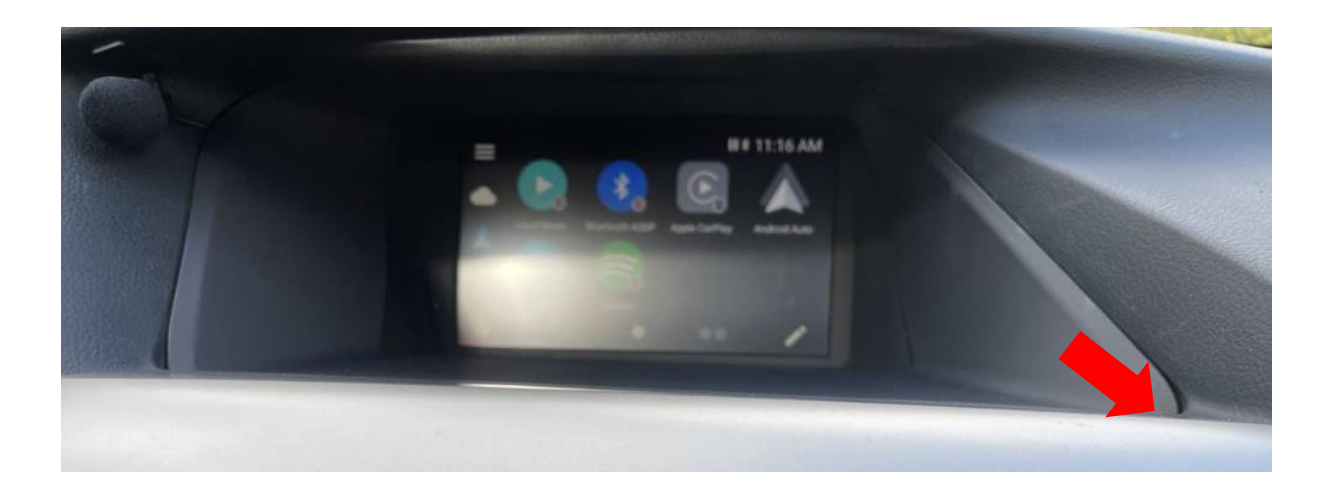

Trek de videostekker eruit en sluit deze over op de contrastekker van de videokabel van de Vline. Sluit de videoconnector van de videokabel van de Vline terug aan op het beeldscherm. Schroef het beeldscherm los (3 schroeven) en leg het op een veilige plaats.

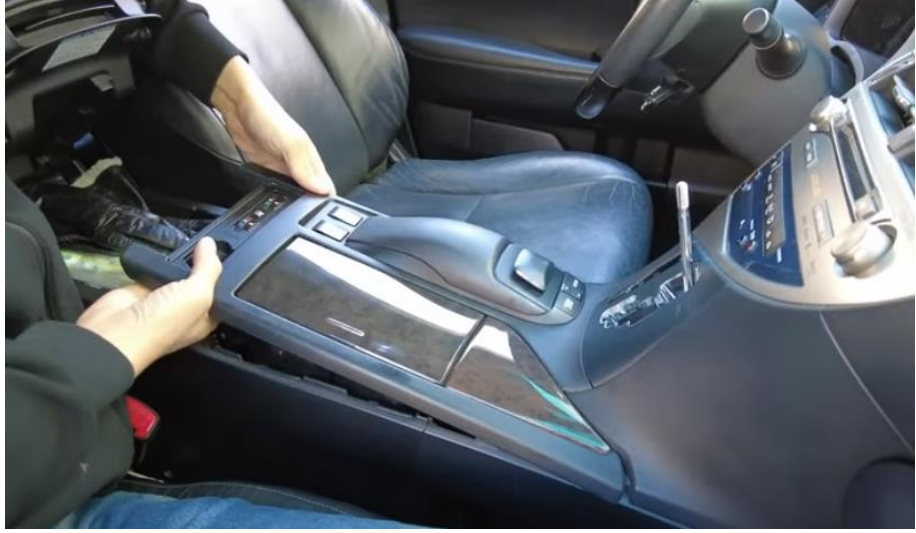

Stap 3. Verwijder de middenconsole en de zijpanelen (losklikken)

Draai de knop van de versnellingspook en trek het middenconsole omhoog en los.

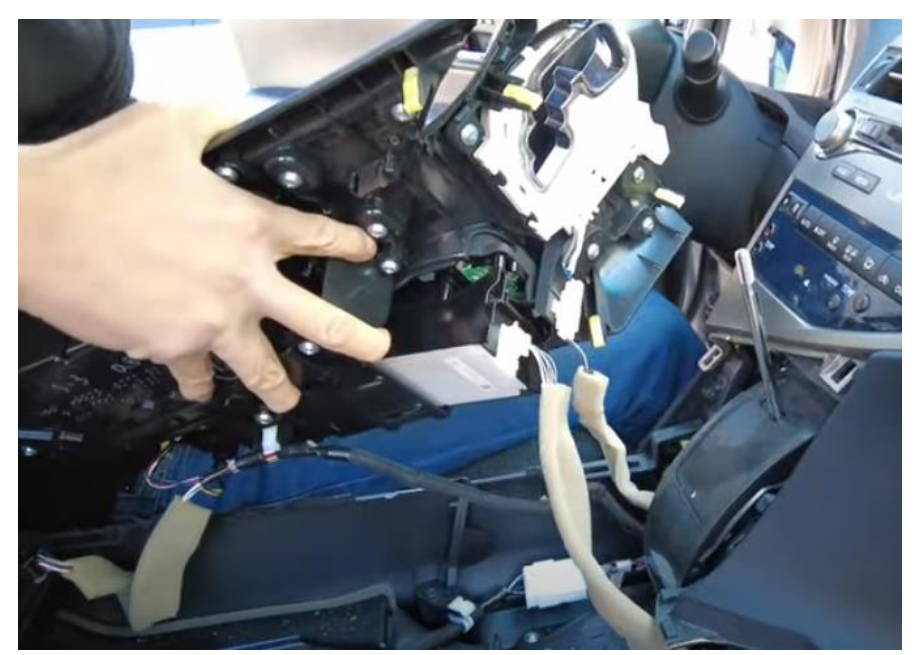

Leg het paneel opzij of koppel het in zijn geheel los en leg het op een veilige plaats.

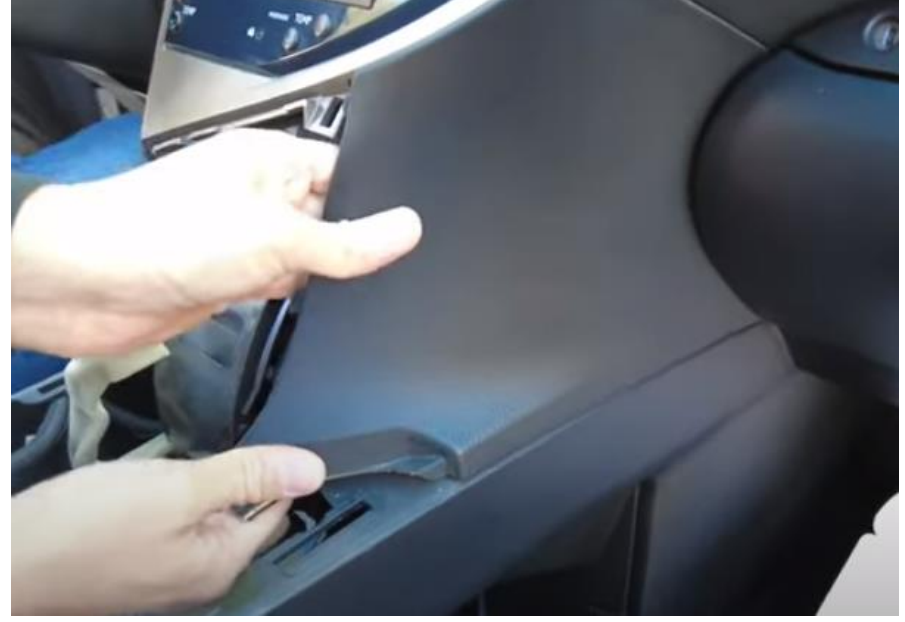

Trek het rechterzijpaneel los en naar voren.

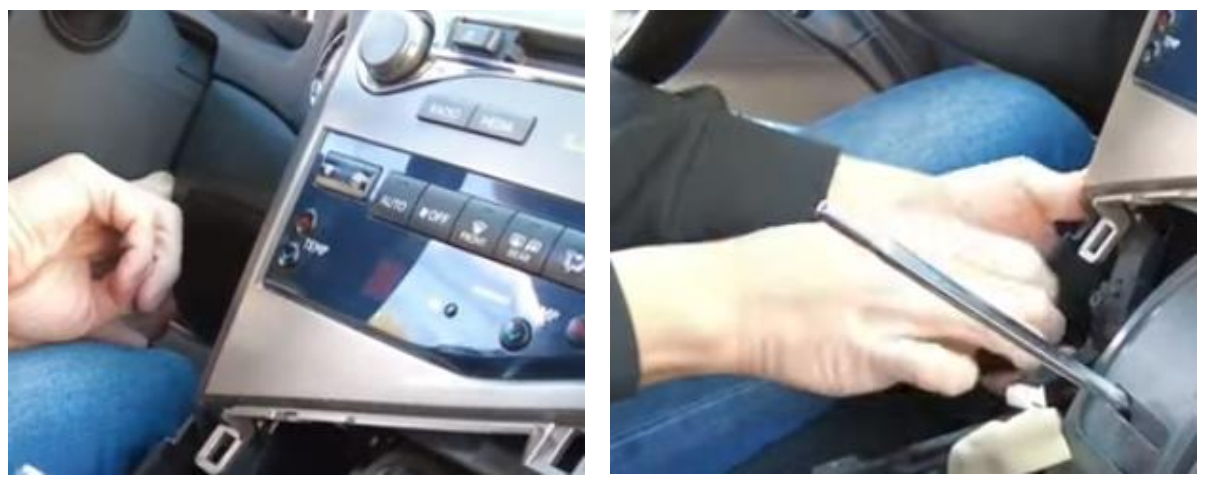

Trek het paneeltje rechts van het stuur los om ruimte te maken en trek daarna het linkerzijpaneel los en naar voren.

## Stap 4. Verwijder de radio (schroeven)

De radio zit aan beide zijden met 4x 10 mm bouten vast (2 links en 2 rechts). Wees voorzichtig dat de bouten niet naar beneden vallen (het gebruik van een magnetische dopsleutel wordt aangeraden).

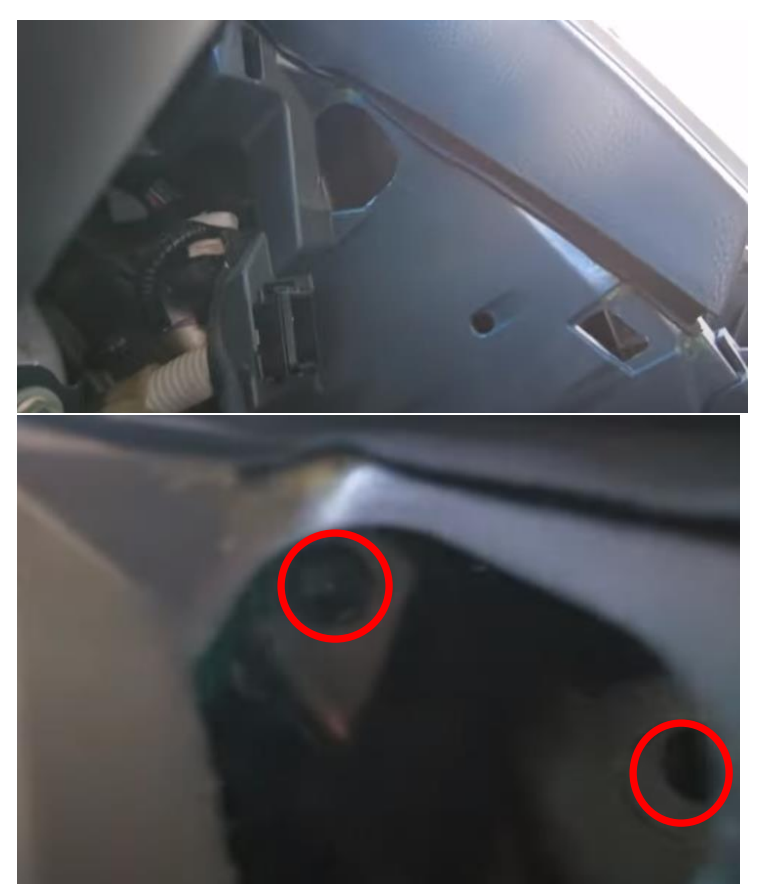

Verwijder beide bouten links via dezelfde opening.

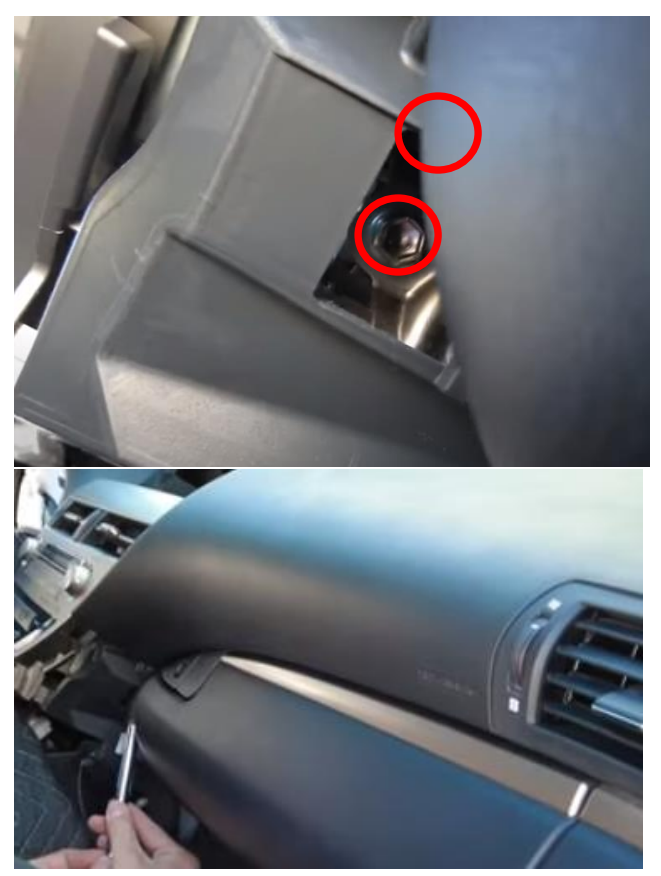

Verwijder beide bouten rechts via dezelfde opening.

# Stap 5. Verwijder de rand van de middenarmsteun (lostrekken)

Trek de rand los en verwijder de drie schroeven van het zijpaneel.

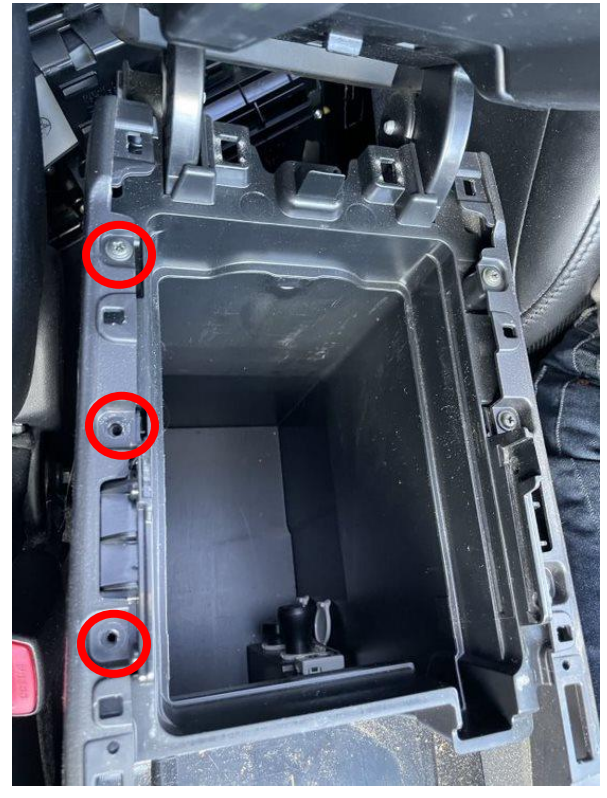

#### Stap 6. Boor een gat voor de doorvoer van kabels

Verwijder het opbergvak in de middenconsole, eronder is een grote ruimte voor plaatsing van de Vline. Boor een gat voor de doorvoer van kabels. Let op dat het gat op een plaats zit waar de kabels geen belemmering vormen voor de middenconsole.

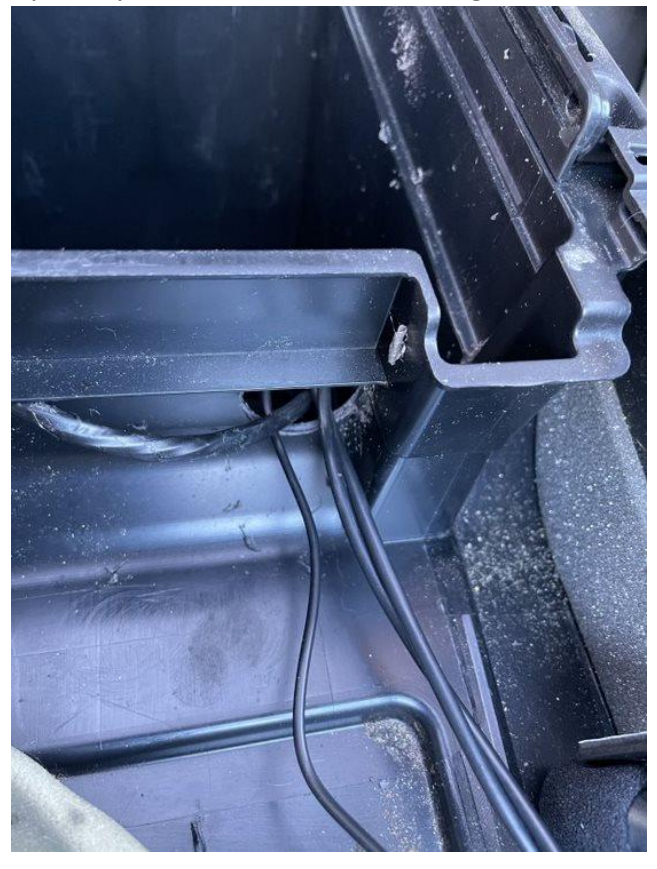

## Stap 7. Trek de kabels naar het opbergvak

Leid de kabel van de achterkant van de middenconsole via de binnenkant van het zijpaneel naar het doorvoergat. Leid de videokabel en de microfoonkabel achter de radio langs naar het doorvoergat.

#### Stap 8. Sluit de stekkers aan op de interface

Zorg dat de videokabel niet knikt bij het aansluitpunt op de interface. De voedingskabel van de interface sluit aan op de ECU (achter bij de middenconsole).

#### Stap 9. Test het systeem

Sluit de interface Oaan. Kies USB of HDD-AUX om te switchen van de radio naar de Vline.

Verwijder en vergeet de bestaande bluetooth-verbinding met de auto. Verbind de telefoon met het bluetooth-signaal van de interface en zet WIFI aan. Test het systeem met betrekking tot graphics, geluid, schakelen tussen radio en interface en achteruit.

#### Stap 10. Bouw het systeem dicht

Sluit alle onderdelen opnieuw aan in omgekeerde volgorde. Plaats de microfoon bijvoorbeeld op de aangegeven positie.

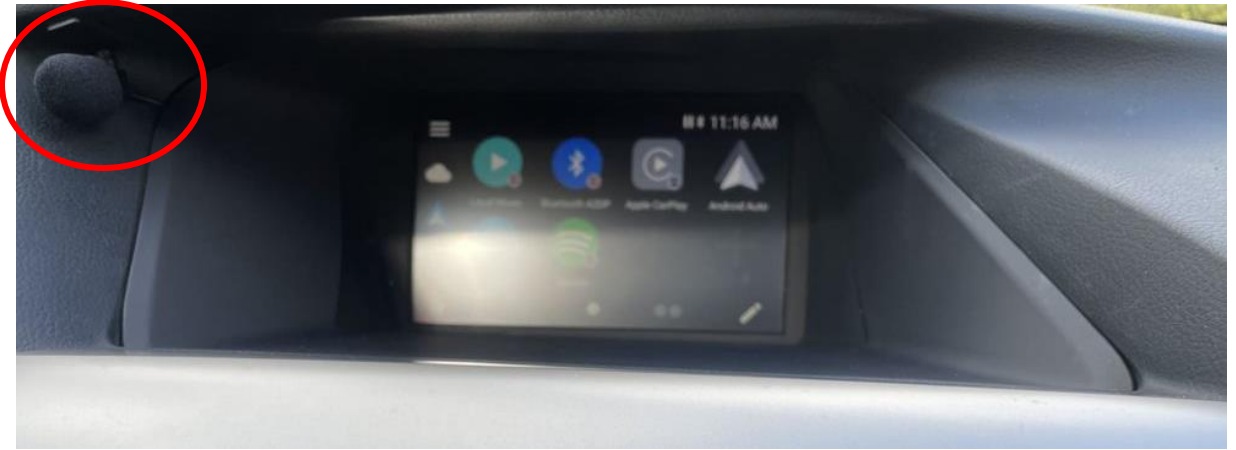

Stap 11. Veel plezier!

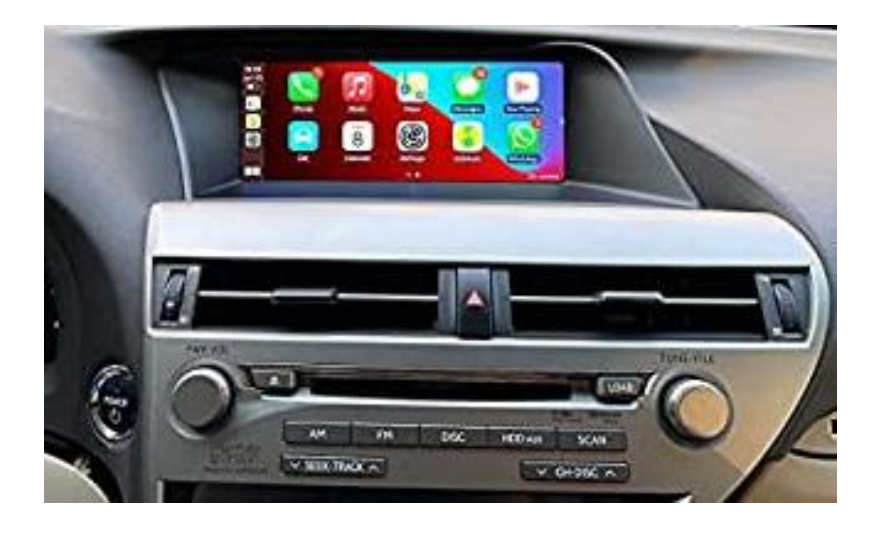

Deze handleiding is samengesteld op basis van ervaring en met de nodige zorgvuldigheid. Er kunnen geen rechten aan worden ontleend. Verbetertips/tricks zijn natuurlijk altijd welkom! (motrade@kpnmail.nl)